# HANDLEIDING Space for digital minds

GR AS SD

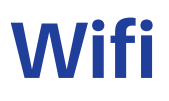

Gebruik voor Wifi op je laptop de onderstaande verbinding.

Gebruikersnaam: Grasso Events Wachtwoord: Classroom5222

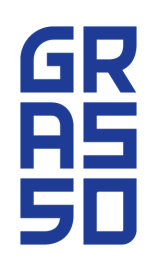

# Voor je begint...

 Zorg ervoor dat alle stopcontacten van de bedieningspaneel/geluidsinstallatie in de hoek aangesloten zijn (zie foto 1).

**Belangrijk:** Zet de bedieningspaneel/geluidsinstallatie nooit uit. Ook na gebruik moet deze aan blijven staan.

 Controleer of alle kabels (elektriciteit, HDMI en internet) correct in het scherm zijn aangesloten (zie foto 2).

De internetkabel in de tv moet altijd aangesloten zijn aan de internetkabel die uit de muur komt (zie foto **3**).

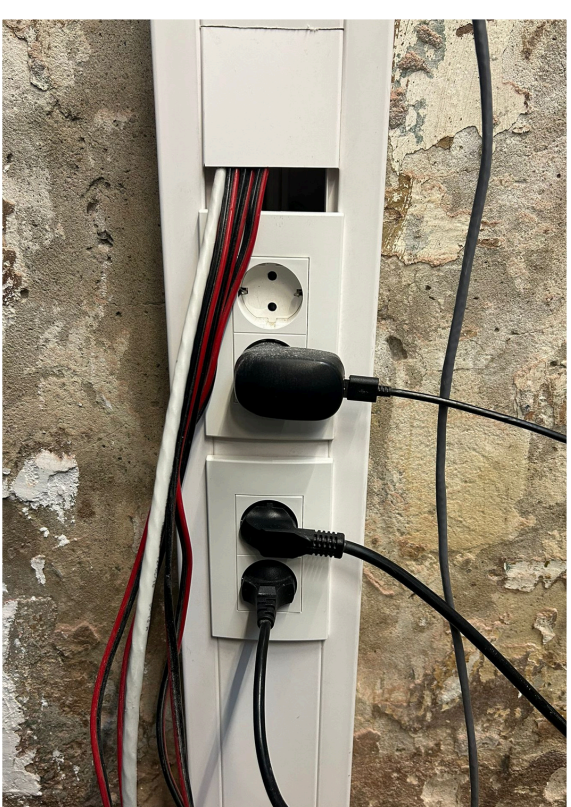

Foto 1

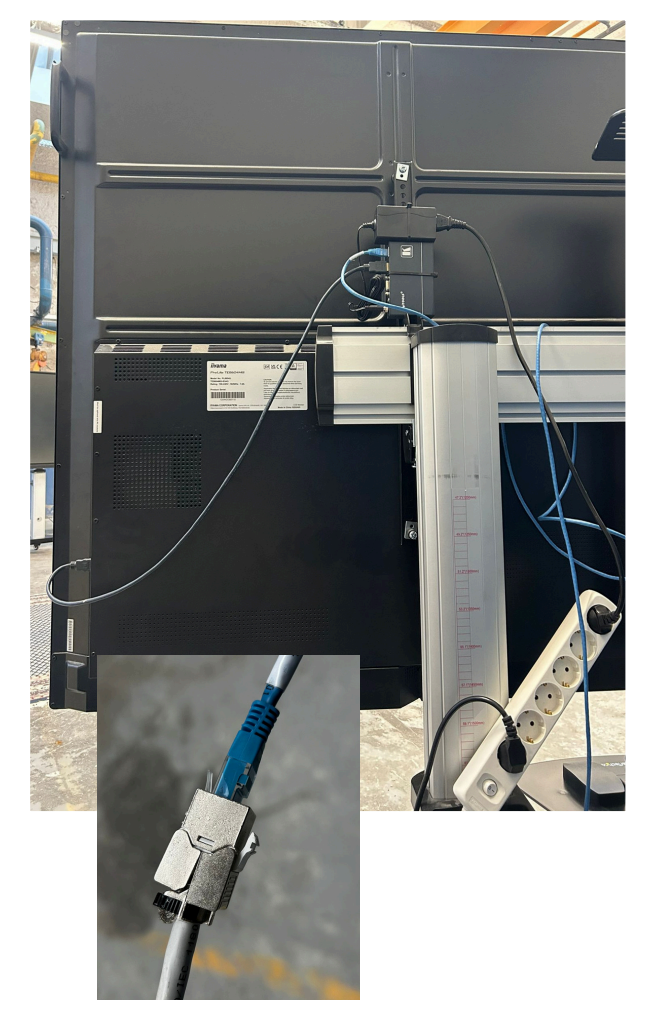

Foto 2

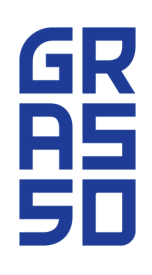

# Video presentatie op het grote scherm vanaf een laptop

# LET OP!! Dat alle kabels in het scherm zitten en dat alle knoppen in de geluidsinstallatie aanstaan.

In de ruimte bevinden zich 3 grote mobiele schermen. De schermen hebben altijd hetzelfde beeld. Je kunt ervoor kiezen niet <u>alle</u> schermen te gebruiken. De schermen kunnen beperkt verplaatst worden vanwege bekabeling.

Volg de onderstaande stappen om een video of presentatie af te spelen.

# 1. Schermen inschakelen

• Zet het scherm (of meerdere schermen) aan met de knop rechtsonder op het presentatiescherm.

# 2. Bron selecteren op het bedieningspaneel (foto 1).

• Kies "Video bron" op bronpaneel links en "Press IT" op bronpaneel rechts.

# 3. Dongel aansluiten

- Pak een passende dongel uit het bakje (is voorzien met een sticker met "dongel") op de kast met geluidsinstallatie.
- Sluit de dongel met bijbehorende connecties aan op de laptop.
- Wacht tot het lampje op de dongel wit brandt.
- Druk dan kort (1 sec) op de grote knop met streep van de dongel.

# 4. Volume regelen (foto 2).

- Pas het volume aan met de draaiknop onder bronpaneel rechts
- Door op de knop te drukken, kun je het geluid muten. (*Rood = mute & wit = actief*)

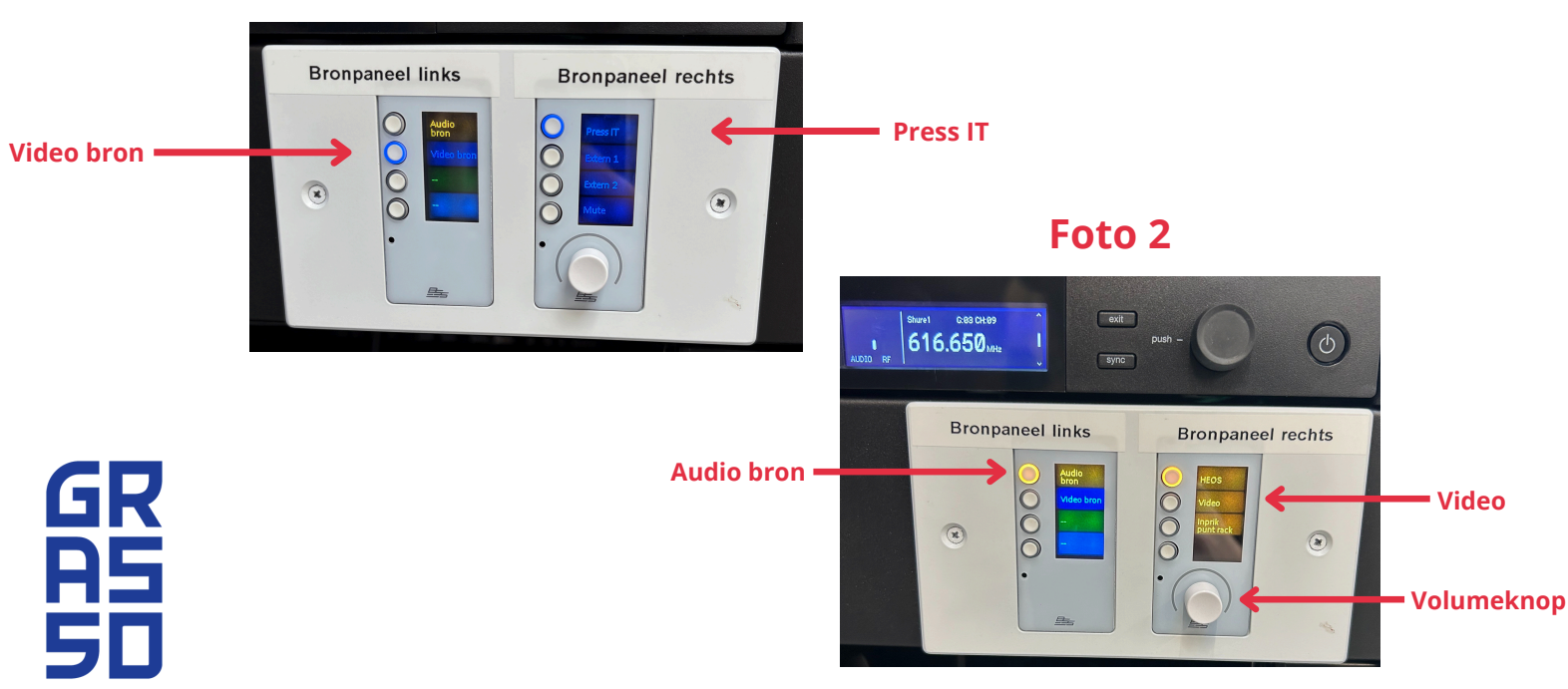

# Foto 1

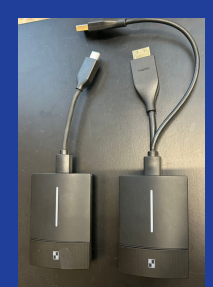

# Muziek afspelen via Bluetooth met het HEOS Link kastje

# LET OP!! Dat alle kabels in het scherm zitten en dat alle knoppen in de geluidsinstallatie aanstaan

Het HEOS Link kastje bevindt zich in de geluidskast en is voorzien van een sticker (foto 1). Volg onderstaande stappen:

### 1. Bluetooth-verbinding activeren

- Druk de Bluetooth-pairknop aan de rechterzijde van het HEOS Link kastje 3 seconden in (foto 2).
- Laat de knop los wanneer de status-LED aan de linkerzijde van het HEOS Link kastje groen knippert.

### 2. Verbinden met uw mobiele apparaat

- Open de Bluetooth-instellingen op uw mobiele apparaat.
- Selecteer HEOS Link in de lijst met beschikbare apparaten.

### 3. Bron selecteren op het bedieningspaneel

- Kies "Audio bron" op bronpaneel links (foto 3).
- Kies "HEOS" op bronpaneel rechts (foto 3).

# 4. Volume regelen (foto 3).

- Gebruik de volumeknop onder bronpaneel rechts om het volume aan te passen.
- Door op de knop te drukken, kun je het geluid muten. (*Rood = mute & wit = actief*)

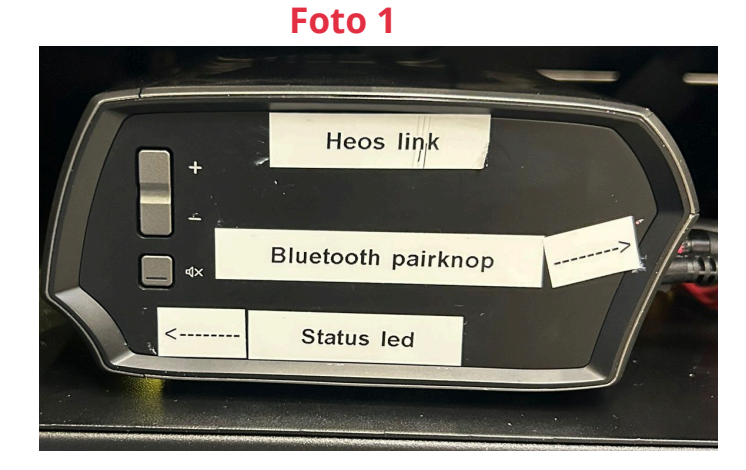

Foto 2

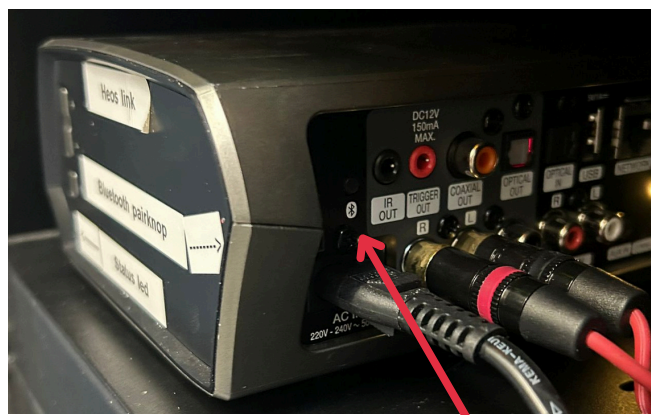

Bluetooth pairknop

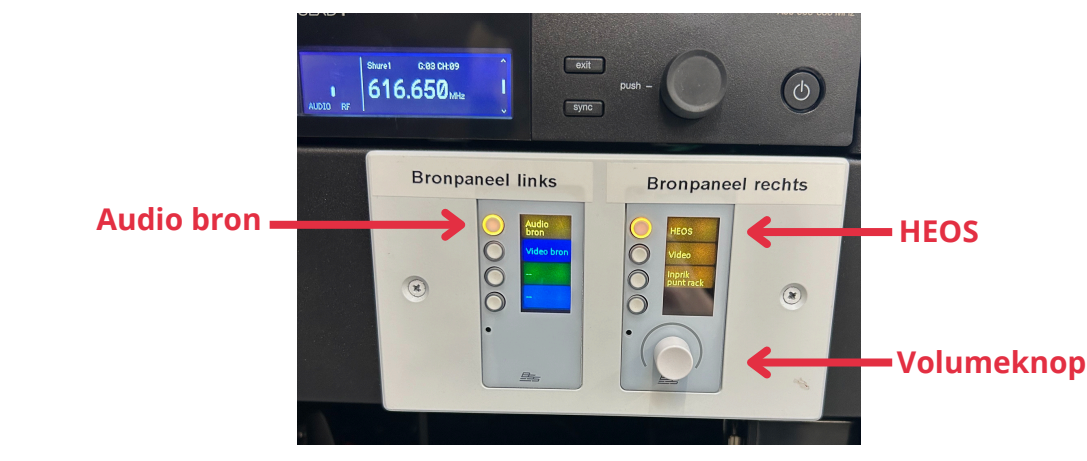

Foto 3

# Gebruik van de microfoon en geluid

Er is zowel een handmicrofoon als een headset. Beide kunnen tegelijk gebruikt worden. Let op! Na gebruik de gebruikte microfoon(s) terug plaatsen in houder, zodat deze opgeladen wordt.

### 1. Microfoon inschakelen

- Haal de microfoon uit de oplader op de kast van de geluidsinstallatie.
- Zet de microfoon aan via de schakelaar op de microfoon zelf.
- Volume regelen via microfoon paneel (foto 1).
  Door op de knop te drukken, kun je het geluid muten. (Rood = mute & wit = actief)

### 2. Headset inschakelen

- Haal de headset uit het zakje op de kast van de geluidsinstallatie en de zender uit de oplader
- Draai de headset op de zender en schakel de microfoon aan.
- Houd er rekening mee dat deze headset kwetsbaar is.
- Volume regelen via headset paneel (foto 2).
  Door op de knop te drukken, kun je het geluid muten. (Rood = mute & wit = actief)

#### 2. Overrulen van audio

- De microfoon heeft altijd prioriteit en overruled de audio van:
  - De HEOS Link bron (muziek).
  - De video bron (presentatie).
- Let op! Zorg dat de muziek handmatig wordt uitgezet of gedempt, indien nodig.

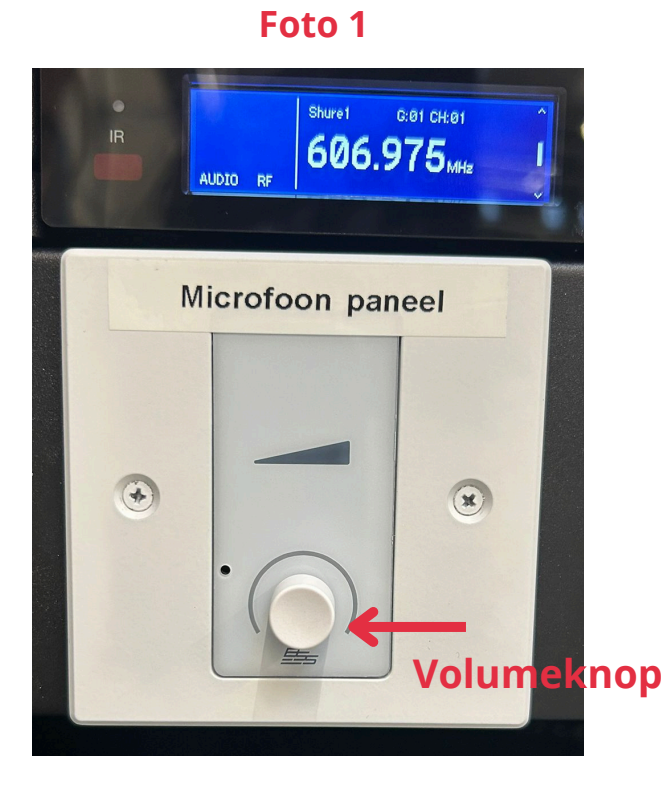

Foto 2

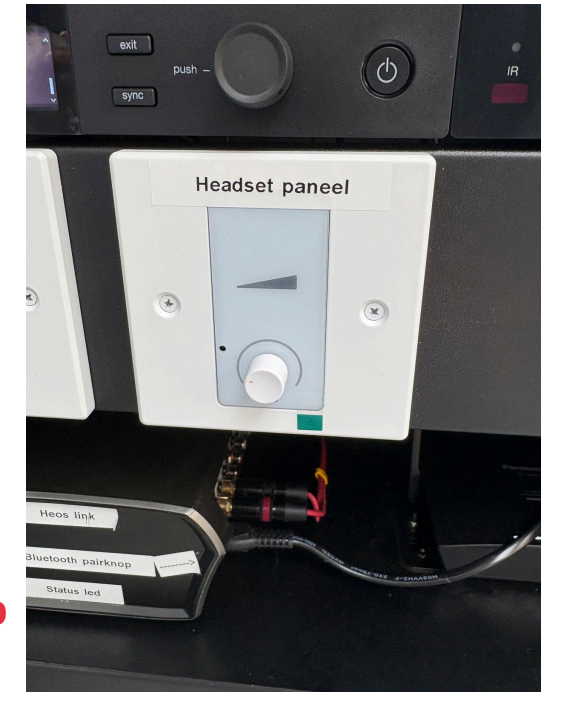

GR AS 50